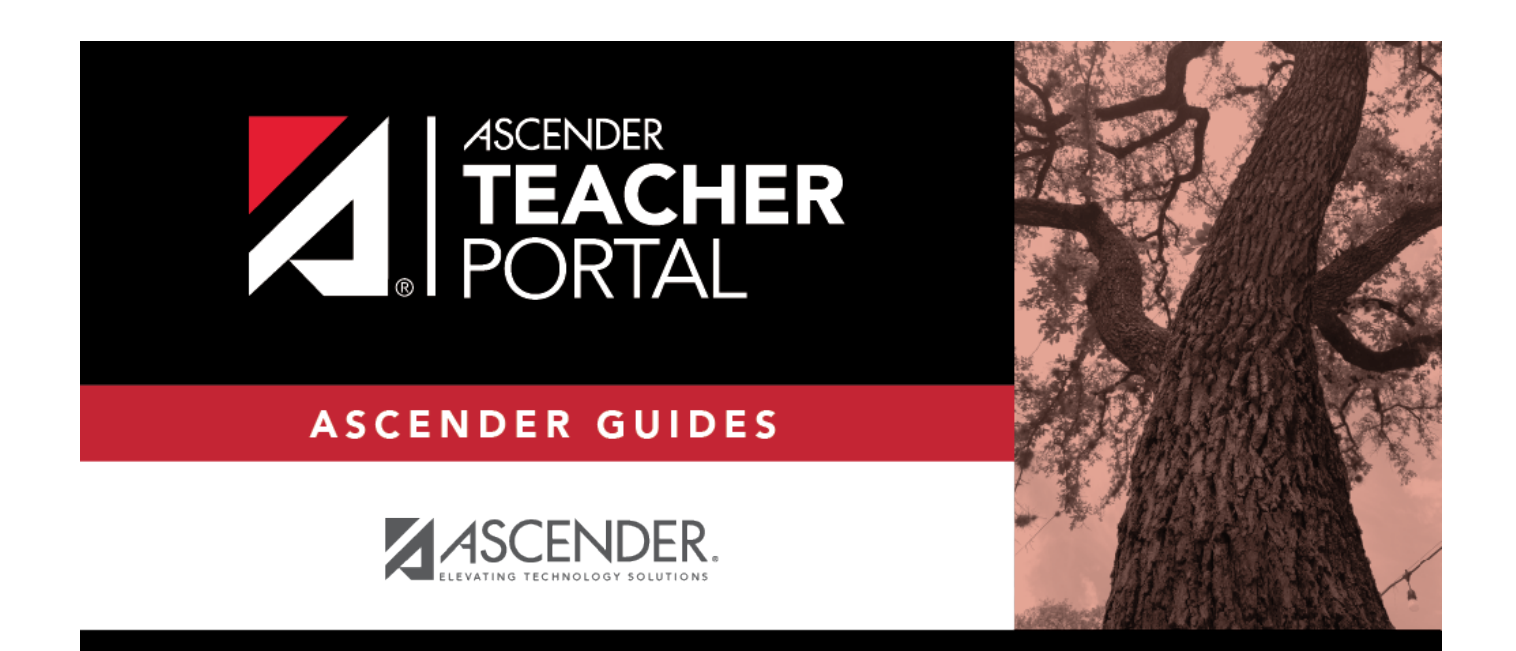

# (Admin) Assignment Grades Last Updated

i

ii

### **Table of Contents**

| (Admin) Assignment Grades Last Updated | i | i |
|----------------------------------------|---|---|
| (Admin) Assignment Grades Last Updated |   |   |

# (Admin) Assignment Grades Last Updated

#### Reports > Assignment Grades Last Updated

This page is only available to users who log on to TeacherPortal with a district- or campus-level security administrator user ID.

This report lists the last date and time each teacher saved assignment grades in TeacherPortal, sorted by teacher, course, and section.

**NOTE:** The **Last Updated** column on the report is shaded red for teachers who have not updated assignment grades during the time frame specified. In order for the red shading to appear on the printed report, you must set your printer settings to enable background printing. For more information, click here.

| Α | Assignment Grades Last Updated Report                                                                                                    |               |                     |              |                 |                  |                |        |                |
|---|----------------------------------------------------------------------------------------------------|---------------|---------------------|--------------|-----------------|------------------|----------------|--------|----------------|
|   | Viewing:Semester 2, Cycle 2, As of Date 05/13/2020Generated:Wednesday, May 13, 2020 11:14 AMCampus:001if over 3 daysInstructor : (204) BRATTON , BERTHA MARIE |               |                     |              |                 |                  |                |        |                |
|   | Course Section                                                                                                    | Course Name   | First Updated       | Last Upda    | ted             | Last Updated By  | Total Students | Studen | ts With Grades |
|   | (2101-31)                                                                                                    | GEOMETRY      | 03/24/2020 10:32:15 | AM 03/24/202 | 0 10:32:15 AM * | david07          | 18             | 1      |                |
|   | (2101-33)                                                                                                    | GEOMETRY      |                     | *            |                 |                  | 15             | 0      |                |
|   | (2101-35)                                                                                                    | GEOMETRY      |                     | *            |                 |                  | 18             | 0      |                |
|   | (2101-36)                                                                                                    | GEOMETRY      |                     | *            |                 |                  | 10             | 0      |                |
|   | (2101-37)                                                                                                    | GEOMETRY      |                     | *            |                 |                  | 22             | 0      |                |
|   | (2111-34)                                                                                                    | GEOMETRY PAP  |                     | *            |                 |                  | 20             | 0      |                |
|   | (2111-38)                                                                                                    | GEOMETRY PAP  |                     | *            |                 |                  | 25             | 0      |                |
|   | Instructor : (304) BROGDON , BEVERLY                                                                                                    |               |                     |              |                 |                  |                |        |                |
|   | Course Section                                                                                                    | Course Name   | First Updated       | Last Updated | Last Updated B  | y Total Students | Students With  | Grades |                |
|   | (3001-32)                                                                                                    | WORLD GEOGRAF | РНҮ                 |              |                 | 22               | 0              |        |                |
|   | (3212-21)                                                                                                    | ECONOMICS     |                     |              |                 | 24               | 0              |        |                |
|   | (3212-23)                                                                                                    | ECONOMICS     |                     | *            |                 | 27               | 0              |        |                |
|   | (3212-26)                                                                                                    | ECONOMICS     |                     | *            |                 | 19               | 0              |        |                |
|   | (3212-27)                                                                                                    | ECONOMICS     |                     | *            |                 | 22               | 0              |        |                |

### Generate the report:

□ Specify report options:

| Campus   | Select the campus to print the report for.                             |
|----------|------------------------------------------------------------------------|
| Semester | he current semester is displayed. You can select a different semester. |
| Cycle    | The current cycle is displayed. You can select a different cycle.      |

2

| Days Since Last<br>Updated    | Indicate the time frame for the report data.<br>The semester and cycle begin and end dates are displayed for your<br>information.                                                                                                    |
|-------------------------------|----------------------------------------------------------------------------------------------------|
| As of Date                    | Examples:                                                                                                    |
|                               | • To see data for teachers who have not entered assignment grades in the past two weeks, type 14 in the <b>Days Since Last Updated</b> field, and type today's date in the <b>As of Date</b> field.                                     |
|                               | • To see data for teachers who did not enter assignment grades during the first cycle, type the number of days in the cycle in the <b>Days Since Last Updated</b> field, and type the ending cycle date in the <b>As of Date</b> field. |
| Include All Teachers          | If selected, all teachers at the campus are listed, and the <b>Last Updated</b> column on the report is shaded red for the teachers who have not entered assignment grades during the specified time frame.                             |
|                               | If not selected, the report only lists teachers who have not entered assignment grades during the specified time frame.                                                                                                    |
| Include Withdrawn<br>Students | Select to include withdrawn students in the student counts.                                                                                                    |

#### Click **Generate**.

- The report opens in a new window, and you can print the report from that window.
- The report selection page remains open on your desktop.